## 河南阳光招标采购交易平台 V3.0 版本 投标人操作手册

河南阳光电子招投标股份有限公司

### 2024年9月

目 录

| 第1章 系统概述3-            |
|-----------------------|
| 第2章 注册/登录、审核方式4-      |
| 2.1 注册网址:4-           |
| 2.2 注册审核:4-           |
| <b>2.3</b> CA 办理:5-   |
| 第3章 投标报名6-            |
| 第4章 购买招标文件8-          |
| 第5章 下载招标文件8-          |
| 第6章 投标文件制作、保证金缴纳与上传9- |
| 6.1 投标文件制作系统安装及使用9-   |
| 6.2 上传投标文件13-         |
| 6.3 保证金缴纳14-          |
| 第7章 开标解密16-           |
| 7.1 开标大厅——解密投标文件16-   |
| 7.2 谈判大厅17-           |

### 第1章 系统概述

为便于投标人熟悉和掌握河南阳光招标采购交易平台的操 作方法,编制本手册。

系统使用过程中,如需技术协助,请拨打平台客服电话: 0371-86581171/13674905985; CA 数 字 证 书 办 理 电 话: 0371-86581173; QQ: 3071084695/1327096509。CA 办理资料下载 网址: https://www.sunbidding.com/znfwzn/14483.jhtml 同时 欢迎您随时提出宝贵意见和建议。注:以上联系方式仅解决交易 平台在应用中的技术问题,其他业务问题请与发布公告里的代理 机构工作人员联系。

### 第2章 注册/登录、审核方式

2.1 注册网址:

http://aeps.sunbidding.com:8989/pages/register /register.html

|             | 0                         |                    |                   | 0              |
|-------------|---------------------------|--------------------|-------------------|----------------|
|             | 11M                       | 登录                 | 主体信息完善            | カ理相关业务         |
| 全业和个体经营者免   | 遗注册,套服电话:0371-8658        | 31171。注册信息请务必认真填写, | 避免因注册审核不通过给容带来的不得 | L              |
| I您已注册中招互连ap | p,请扫描右侧二维码进行快捷:           | 注册。                |                   |                |
| 2+60 内小     |                           |                    |                   |                |
| 210159701   | ●法人 ○目然人<br>注:如公司投标请注册法人身 | 身份进行投标             |                   |                |
| "甲位古称       | 調和人単位名称                   |                    |                   |                |
| 772—41余信用代码 | 请输入统一社会信用代码               |                    |                   | 打开中招互连app,扫码注册 |
| "主体类型       | □投标人/供应商 □代理              | 机构 🗌 采购人招标人        |                   |                |
| *登录号        | 请设置平台登录账号                 |                    |                   |                |
|             | 请输入密码                     |                    |                   |                |
| *密码         |                           |                    |                   |                |

注意:新用户需要注册,注册后立即完善单位信息提交审核, 审核通过才能参与招投标活动。如已注册过账号,请点击"立即 登录"。(如项目要求办理 CA,还需办理 CA 后方可下载招标文件)

2.2 注册审核:

新注册的投标人,第一次登录系统后,应该尽快完善投标人 基本信息、证照信息、银行账户信息,点击右上角提交审核,待 审核通过后,方可进行相关投标工作。

| 首贞 供应向信息变更 ×    |                    |        | ſ           |   |
|-----------------|--------------------|--------|-------------|---|
| 基本信息 证照信息 银行账户付 | 言思 资质信息 人员信息       |        |             | 橋 |
|                 |                    |        |             |   |
| * 投标人/供应商名称     | gys100             | 机构简称   |             |   |
| 机构类别            | 法人                 | 是否三证合一 | 是           | ~ |
| 统一信用代码证号        | 91460100552797054P | 法定代表人  |             |   |
| 行政区域代码          | 诸选择 *              |        |             |   |
| 注册时间            |                    | 注册资本   | 元 🖌 人民币     | • |
| 网址              |                    | 邮政编码   |             |   |
| 机构详细地址          |                    | 传真     |             |   |
| 联系人             | ж <u>=</u>         | 联系电话   | 13498765451 |   |
|                 | B (87)             |        | 52%         |   |
|                 |                    |        |             |   |

2.3 CA 办理:

(1)现场办理:请携带CA数字证书办理资料到郑州市郑东新区东风南路与创业路交汇处西南角绿地中心双子塔北塔16楼办理。
(2)线上办理:请将CA数字证书办理电子资料发送至客服QQ(3071084695/1327096509),由客服人员指导办理。
CA 办 理 详 情 及 资 料 下 载 网 址 : https://www.sunbidding.com/znfwzn/14483.jhtml

### 第3章 投标报名

3.1 供应商登录系统,点击"项目信息→项目报名中"。
 如下图所示,可以看到目前可参与投标的项目信息。

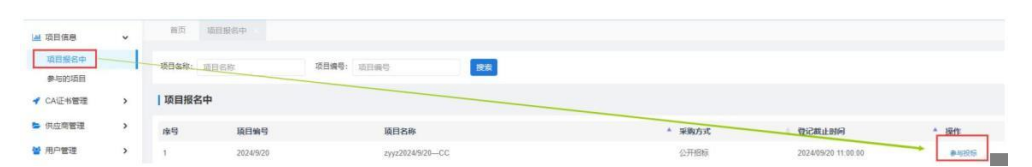

# **3.2** 选中要参与的项目,点击【参与投标】进入项目详情页面:

(1) 点击左侧"网上报名",再点击"供应商登记"。

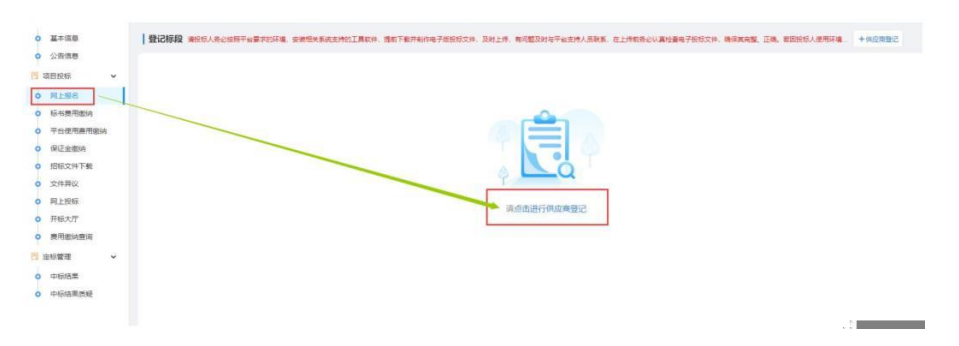

(2)填写联系人、联系方式等信息,确认无误后,点击【保存】。
(若项目有多个标段,且供应商需投多个标段,则依次勾选所报标段后点击保存,一次性完成多个标段的报名)

| ○ 項目信息 →                                      | 18.13.85%: xyys20249/30-CC                                                      |         |                      |   |
|-----------------------------------------------|---------------------------------------------------------------------------------|---------|----------------------|---|
| <ul> <li>基本信息</li> <li>公告信息</li> </ul>        | (他的确定记 文件相址: pdf, docx, doc, xhs, xhsx, zip, rar, 7z, 文件大小: 500m以内: 建议上传压编辑式文件, |         |                      | 0 |
|                                               | 供应商后称 经局单位的100%的100                                                             | 申遺人     | 16·昭章 (2第1403        |   |
| <ul> <li>P MLERS</li> <li>0 核书展用影响</li> </ul> | * 联系人 瑞卡巴卡                                                                      | * 联系人电话 | 13213195377          |   |
| • 平台使用费用数纳                                    | - #### 3071084695@qq.com                                                        | 相关资料附件  | 上的文件 经际公告中无特殊要求划无需上库 |   |
| <ul> <li>9(2日間約</li> <li>9(日日文件下版)</li> </ul> | · · · · · · · · · · · · · · · · · · ·                                           |         |                      |   |
| 0 文件局议                                        | C 11111 Z1ys222                                                                 |         |                      |   |
| <ul> <li>网上股标</li> <li>研結大評</li> </ul>        |                                                                                 |         |                      |   |
| 0 是用能执意词                                      |                                                                                 |         |                      |   |
| □ 定标管理 >                                      |                                                                                 |         |                      |   |
| ○ 中标结果                                        |                                                                                 |         |                      |   |
| - thich make                                  |                                                                                 |         |                      |   |
|                                               |                                                                                 |         |                      |   |
|                                               | 1                                                                               |         |                      |   |
|                                               | 12.00 B                                                                         | ×a      |                      |   |
| Contraction and                               |                                                                                 | <b></b> |                      |   |

(3) 如该项目无需报名审核,登记完成后则显示已登记。

| 2 項目信息 ~                                                                                                    | AB8#: | 299220248/20-CC    |                          |                 |                 |                   |                   |        |         |
|----------------------------------------------------------------------------------------------------|-------|--------------------|--------------------------|-----------------|-----------------|-------------------|-------------------|--------|---------|
|                                                                                                    | 登记标   | IQ REELACINITATION | . SHERBRUCHSIADA, BRITRA | 制作电子被投标文件,及时上得, | 有问题设时与平台支持人员联系。 | 在上侨教师论认真检查电子投放文件。 | ARAAN IA. BENSARD | - 1500 | 5988+ 5 |
| 2.018.0                                                                                                    | 库号    | * 单位各称             | 申请人                      | 联系人             | 联系电话            | 0. 6638           | 四部51世             | 1 87.0 | 1.941   |
| · ADDON ·                                                                                                    | 1 1   | 把后带(公用成03(用成)      | 1515-44-12198ado 3       | 四十四十            | 13213195377     | 3871084695@qq.cam | Zyyz222           | 585    |         |
| 0 Ritige                                                                                                    |       |                    |                          |                 |                 |                   |                   |        |         |
| 5.64费用做的                                                                                                    |       |                    |                          |                 |                 |                   |                   |        |         |
| 平台使用專用使纳                                                                                                    |       |                    |                          |                 |                 |                   |                   |        |         |
| C. C. See See Color, Collect A                                                                                                |       |                    |                          |                 |                 |                   |                   |        |         |
| 保证主意词                                                                                                    |       |                    |                          |                 |                 |                   |                   |        |         |
| 保证金数网<br>招标文件下载                                                                                                    |       |                    |                          |                 |                 |                   |                   |        |         |
| 保证金徵明<br>超版文件下载<br>文件开段                                                                                                    |       |                    |                          |                 |                 |                   |                   |        |         |
| 保证金徵時<br>昭振文件下載<br>文件界収<br>同上投版                                                                                               |       |                    |                          |                 |                 |                   |                   |        |         |
| 保证金缴纳<br>超标文件下载<br>文件界设<br>风上投标<br>开标大厅                                                                                       |       |                    |                          |                 |                 |                   |                   |        |         |
| 保正主意吗<br>但玩文件下載<br>文件开设<br>見上投标<br>开玩大厅<br>唐刊影动意闻                                                                             |       |                    |                          |                 |                 |                   |                   |        |         |
| 保正主歌码<br>招乐文件下载<br>文件界仪<br>月上投标<br>用标大厅<br>唐用影响意调<br>空标管理 ~                                                                   |       |                    |                          |                 |                 |                   |                   |        |         |
| <ul> <li>保正金歌時</li> <li>昭和文井下載</li> <li>文井井Q</li> <li>発井取り</li> <li>東和歌り</li> <li>東和歌り</li> <li>東和歌り</li> <li>中前3単</li> </ul> |       |                    |                          |                 |                 |                   |                   |        |         |

(4)如该项目需要报名审核,登记完成后则显示申请中。则由业主或代理机构审核通过后才能进行后续操作。

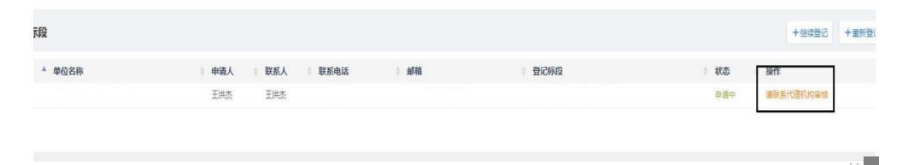

### 第4章 购买招标文件

4.1 "标书费用缴纳","平台使用费用缴纳"分别点击 左侧功能栏"标书,平台使用费"再点击右上角的支 付

| 58 v                                                                                                    |                                                                                                    |                                                                                                    |          |                                                                                                    |                                       |                              |         |       |
|----------------------------------------------------------------------------------------------------|----------------------------------------------------------------------------------------------------|----------------------------------------------------------------------------------------------------|----------|----------------------------------------------------------------------------------------------------|---------------------------------------|------------------------------|---------|-------|
| =/2/1                                                                                                    | zyyz2024/9/20CC                                                                                                    |                                                                                                    |          |                                                                                                    |                                       |                              |         |       |
| <b>r</b> 20                                                                                                    |                                                                                                    | WP/28                                                                                                    | #523     | Hereite)                                                                                                    | 10403171                              | 28 (7)                       | #4118.P | 1046  |
| 6 . v                                                                                                    | 12-2 44(144-2                                                                                                    | And the second second s | New Pre- | 2010/03/2                                                                                                    | 100011                                | all (C)                      | 2000    | 2475  |
| 56                                                                                                    | 3 2224/9/20                                                                                                    | 29922824/82000                                                                                                    | 1992222  | 20240920 100930                                                                                                    | 0.99                                  | 2.1                          | 10030   | × 197 |
| B.RR054                                                                                                    |                                                                                                    |                                                                                                    |          |                                                                                                    |                                       | and the second second second |         |       |
| 使用展用燃烧                                                                                                    |                                                                                                    |                                                                                                    |          |                                                                                                    |                                       |                              |         |       |
| 金融的                                                                                                    |                                                                                                    |                                                                                                    |          |                                                                                                    |                                       |                              |         |       |
| 2.件下戦                                                                                                    |                                                                                                    |                                                                                                    |          |                                                                                                    |                                       |                              |         |       |
| πx                                                                                                    |                                                                                                    |                                                                                                    |          |                                                                                                    |                                       |                              |         |       |
| 216                                                                                                    |                                                                                                    |                                                                                                    |          |                                                                                                    |                                       |                              |         |       |
| λ/T                                                                                                    |                                                                                                    |                                                                                                    |          |                                                                                                    |                                       |                              |         |       |
| CISA HIN                                                                                                    |                                                                                                    |                                                                                                    |          |                                                                                                    |                                       |                              |         |       |
|                                                                                                    |                                                                                                    |                                                                                                    |          |                                                                                                    |                                       |                              |         |       |
| e.w.                                                                                                    |                                                                                                    |                                                                                                    |          |                                                                                                    |                                       |                              |         |       |
| 1.00 M                                                                                                    |                                                                                                    |                                                                                                    |          |                                                                                                    |                                       |                              |         |       |
|                                                                                                    |                                                                                                    |                                                                                                    |          |                                                                                                    |                                       |                              |         |       |
|                                                                                                    | 选择支                                                                                                    | 付宝, 立即                                                                                                    | 〕支付。     |                                                                                                    |                                       |                              |         |       |
| 18 -                                                                                                    | 选择支                                                                                                    | 付宝,立即<br>~                                                                                                    | 〕支付。     |                                                                                                    |                                       |                              |         |       |
| 高章 →<br>中国章<br>古法章                                                                                                    | 选择支<br>#868: xyx2044020                                                                                                    | 付宝,立即                                                                                                    | 〕支付。     |                                                                                                    |                                       |                              |         |       |
| 信息                                                                                                    | 选择支<br>REASE: nyx2004020-0<br>  次triJT单<br>I J#G58                                                                                                    | 付宝,立即                                                                                                    | 〕支付。     |                                                                                                    |                                       |                              |         | 5     |
| 高章 ~<br>本演章<br>古法章<br>段乐 ~<br>上般名                                                                                                    | 选择支<br>                                                                                                    | 付宝,立即<br>~                                                                                                    | 〕支付。     | 1967-1868 - 20<br>1978-1976 - 20                                                                                                    | 22024920CC                            |                              |         | 8     |
| 高章 〜<br>本(京章<br>啓徳華<br>段所 〜<br>上版名<br>H東平面()                                                                                                    | 选择支<br>12007年<br>12007年<br>11200年<br>11200年<br>11200年<br>11200年<br>11200年<br>11200年                                                                                                    | 付宝,立即                                                                                                    | 〕支付。     | (1963)周月4月: 27<br>杨武明(197)<br>76 (1964) - 1964                                                                                                    | 220249020CC<br>2222<br>2211/2020/EN40 |                              |         |       |
| 高単 ・<br>中国歌<br>51活動<br>20所 ・<br>上版名<br>H展用電路<br>65使用原用数約                                                                                                    | 选择支<br>周1768: 0yz234828-<br>1支的订单<br>11年68<br>11年68<br>11年68<br>11111<br>1111<br>1111<br>1111                                                                                                    | 付宝,立即<br>co                                                                                                    | 〕支付。     | (1955年8月4日)<br>新闻(1956年)<br>(1956年12)<br>(1956年12)<br>(1957年)                                                                                                    | 220245/20CC<br>2222<br>2381403(8844)  |                              |         |       |
| 高原 ~<br>中高数<br>空防 ~<br>化原名<br>小高平窓山<br>ら使用県用他内<br>正主家54                                                                                                    | 选择支<br>IXTRE: 992234455<br>IXTRE: 992234455<br>IXTRE: 992234455<br>IXTRE: 992234555<br>IXTRE: 9922455<br>IXTRE: 9922455<br>IXTRE: 9922455<br>IXTRE: 99223455<br>IXTRE: 99223455<br>IXTRE: 99223455<br>IXTRE: 992234555<br>IXTRE: 992234555<br>IXTRE: 9923555<br>IXTRE: 99235555<br>IXTRE: 992355555<br>IXTRE: 992355555<br>IXTRE: 992555555<br>IXTRE: 992555555<br>IXTRE: 992555555<br>IXTRE: 9925555555<br>IXTRE: 99255555555555555555555555555555555555                                                                                                    | 付宝,立即<br>。                                                                                                    | 〕支付。     | (1963年8月4日)<br>9月11日<br>1963年11月1日<br>1963年11月1日<br>1963年11月1日                                                                                                    | 221044020CC<br>2222<br>298840048840   |                              |         |       |
| 高黎 〜<br>中国政<br>古徳県<br>北級石<br>七級石<br>七級石<br>七田<br>小田<br>小田<br>小田<br>小田<br>小田<br>小田<br>小田<br>小田<br>小田<br>小                                                                                                    | 选择支<br>REFAIL DYXERSAGE<br>12017年<br>12017年<br>12018年<br>120185<br>120185<br>120185<br>120185<br>120185<br>120185<br>120185                                                                                                    | 付宝,立即<br>**                                                                                                    | 〕支付。     | 國國總國國際。27<br>國國國際第二27<br>國际國國王國國                                                                                                    | 2004/920CC<br>222<br>2014/03/844)     |                              |         |       |
| 高数 ~ 市成数 分割数 公括 公括 公括 公式 二 二                                                                                                    | 选择支<br>1 2017年<br>1 2017年<br>1 2017                                                                                                    | 付宝,立即<br>cc<br>?@0988###654                                                                                                    | 〕支付。     | 196631869: 27<br>6016059: 27<br>1966402: 19664                                                                                                    | 20104-002                             |                              |         |       |
| 志祭 ・<br>本成長<br>告述長名<br>と<br>上紀名<br>に<br>代本県平面山<br>ら<br>(代本県用 他)の<br>(<br>上紀名<br>り<br>(<br>大)<br>(<br>大)<br>(<br>大)<br>(<br>大)<br>(<br>大)<br>(<br>大)<br>(<br>大)<br>(                                                                                                    | 选择支<br>INFACE PYVIDERED<br>I 2017128<br>II 2017128<br>II 2014028<br>Restance: II 2014020<br>Restance: II Restance<br>ANTAGE OF The Description                                                                                                    | 付宝,立即<br>co<br>7805586mm#c.0<br>1988 - 95. 3738748. (%)                                                                                                    | 〕支付。     | (周秋道)(1647): 27<br>6年(16)(16): 27<br>(16)(16): 26(16): 26(16))                                                                                                    | 120240920CC<br>222<br>298860-05880    |                              |         |       |
| 高級<br>中高級<br>参数機<br>空話<br>生成在<br>生成在<br>生成在<br>工業等均<br>いたパド下載<br>「特定<br>上記石<br>伝元介                                                                                                    | 选择支<br>12/17年<br>12/17年<br>19/07年<br>19/07<br>19/07<br>19/07<br>19/07<br>19/07<br>19/07                                                                                                    | 付宝,立即<br>***                                                                                                    | 〕支付。     | (1988年1月15日)<br>(1998年1月17日)<br>(1998年1月17日)<br>(1998年1月17日)                                                                                                    | 2010-4900CC<br>222<br>2988400(884)    |                              |         |       |
| (集章 本 重要 本 重要 本 重要 本 重要 本 重要 本 重要 本 重要 本 本 重要 本 本 再 平 軍 本 本 本 平 本 本 本 平 本 本 本 本 本 本 本 本 本 本                                                                                                    | 选择支<br>INTER NYLESSEE<br>I 2012年<br>I 2012年<br>I 2012年<br>I 2012年<br>I 2013年<br>I 2013<br>I 2013<br>I 2013<br>I 2015<br>I 2015 | 付宝,立即<br>cc<br>7005080=885.0<br>712890 0.15. 97729488 (5)                                                                                                    | 〕支付。     | (1966)第88 (1975)<br>(1976)<br>(1976 | 20044005CC<br>222<br>2884005(884)     |                              |         |       |
| <ul> <li>(集章 への)</li> <li>本点泉。</li> <li>古洗泉</li> <li>上於名</li> <li>上於名</li> <li>上於名</li> <li>(第四三章)</li> <li>(第四三章)</li> <li>(第四三章)</li> <li>(第四三章)</li> <li>(第四三章)</li> <li>(第四三章)</li> <li>(第四三章)</li> <li>(第四三章)</li> <li>(第四三章)</li> <li>(第四三章)</li> <li>(第四三章)</li> <li>(第四三章)</li> <li>(第四三章)</li> <li>(第四三章)</li> <li>(第四三章)</li> <li>(第四三章)</li> <li>(第四三章)</li> <li>(第四三章)</li> <li>(第四章)</li> <li>(第四章)&lt;</li></ul> | 洗择支                                                                                                    | 付宝,立即<br>co<br>7005000048508<br>rtable 0.95, 37389488 (95)                                                                                                    | 〕支付。     | /////////////////////////////////////                                                                                                    | 22024920CC<br>222<br>2088800(884)     |                              |         |       |
| 集巻 -<br>本高泉 -<br>古田県 -<br>上居石 -<br>上居石 -<br>七田県町臨海 -<br>石田県町臨海 -<br>大正成5 -<br>大正成5 -<br>大正の5 -<br>上辺55 -<br>上辺55 -<br>上辺55 -<br>上辺55 -<br>上辺55 -<br>上辺55 -<br>上辺55 -<br>上辺55 -<br>二二〇 -<br>二二〇 -<br>二<br>二<br>二<br>二<br>二<br>二<br>二<br>二<br>二<br>二<br>二<br>二<br>二                                                                                                    | 此择支<br>INTER: 970578487<br>IXTUE<br>IXTUE<br>INTER: 100000<br>INTER: 1000000<br>INTER: 100000<br>INTER: 100000<br>INTER: 1000000<br>INTER: 1000000<br>INTER: 1000000<br>INTER: 1000000<br>INTER: 10000000<br>INTER: 100000000<br>INTER: 1000000000000000000000000000000000000                                                                                                    | 付宝,立即<br>cc<br>?@0688###653<br>?###1-0.16, #72#94#E: (%)                                                                                                    | 〕支付。     | (1968)(188)(1979)<br>(1979)(1979)<br>(1979)(1979)<br>(1979)(1979)                                                                                                    | 2010 4/900CC<br>222<br>2886400(884)   |                              |         |       |
| 信息                                                                                                    | 选择支<br>はたいない。<br>はたいでは、<br>はないでは、<br>はないでは、<br>していたいで、<br>していたいで、<br>していで、<br>していたいで、<br>していたいで、<br>していでいで、<br>していでいで、<br>していでいで、<br>していでいで、<br>し                                                                                                    | 付宝,立即<br>66<br>7605680mm#c.0<br>7605680mm#c.0                                                                                                    | 〕支付。     | (明句祖君 6年 : 27)<br>杨武(19)杨年 : 27)<br>贤动帝位 : 贤动帝                                                                                                    | 22024/025CC<br>2222<br>2088400-38840  |                              |         |       |
| <ul> <li>(1) (1) (1) (1) (1) (1) (1) (1) (1) (1)</li></ul>                                                                                                    | 此择文<br>1200年 199050000<br>12017年<br>12017年<br>1960年<br>2019年6日<br>2019年6日<br>2019年6日<br>2019年6日<br>2019年7日<br>2019年1日<br>2019年1日<br>2019年1日                                                                                                    | 付宝,立即<br>cc                                                                                                    | 〕支付。     | (新始道道) 新行 - 27<br>(新道(加) 新行 - 27<br>(新新書位 - 190年                                                                                                    | 2010 4/900CC<br>222<br>298603(9886)   |                              |         |       |

### 第5章 下载招标文件

以上费用缴纳完成后,点击"招标文件下载",在图中选择"下载文件",弹出如下图内容,点击"点我下载[EPS 版招标文件]"等文件, EPS 文件(如:全电子-Zyyz222 标段.EPS)用于制作加密电子投标文件。

| 2.0           | 用作 | * IB科文件名称      | 这种标题    | 文件支型           | 经收入股份                                     | .90         |
|---------------|----|----------------|---------|----------------|-------------------------------------------|-------------|
|               | 1  | CAEPEISSin dec | Zyyc222 | 1686-5279      | 2024/09/20 09 39 43 - 2024/09/20 11 00 00 | Tuch ATTICE |
|               |    |                |         |                |                                           |             |
| N 2D HIVE     |    |                |         |                |                                           |             |
| T THE PLANE   |    |                |         |                |                                           |             |
|               |    |                |         |                |                                           |             |
| Carlor Carlor | 1  |                |         | 都擁文件下有         |                                           |             |
|               |    |                |         |                |                                           |             |
|               |    |                |         | 1211/6785c : . | cyazzi                                    |             |
|               |    |                |         |                | OUTHET THE PSIE THE OWN                   |             |
|               |    |                |         |                |                                           |             |
| Contaction of |    |                |         |                | 2000                                      |             |
| e v           |    |                |         |                |                                           |             |
| -2            |    |                |         |                |                                           |             |
| Circle Brand  |    |                |         |                |                                           |             |
|               |    |                |         |                |                                           |             |
|               |    |                |         |                |                                           |             |

第6章 投标文件制作、保证金缴纳与上传

6.1 投标文件制作系统安装及使用

1)下载的 eps 文件需要使用投标文件制作系统打开(投标文件
 制 作 系 统 下 载 地 址 :
 http://www.sunbidding.com/tbrxzzq/47204.jhtml 将所提供的安装程
 序下载并安装)。

#### V3.0新平台投标人软件安装包下载

发布时间: 2021-08-04 14:26:48 浏览量: 29766 发稿人: 阳光易招公共资源交易平台

| 附件下载: | 北京CA证书应用环境安装程序V3.6.6.zip                     |
|-------|----------------------------------------------|
| 附件下载: | Adobe Acrobat Reader DC_19.8.20071.41678.rar |
| 附件下载: | PDFClient_Setup_4.4.2.exe                    |
| 附件下载: | TrustSignPDFPlugin.Standard.exe              |
| 附件下载: | 投标文件制作工具 1.0.0.19.exe                        |
| 附件下载: | V3.0版本投标人操作手册.pdf                            |

2) 插入单位 CA, 打开制作工具, 打开 EPS 文件并输入单位 CA 密码。如下图:

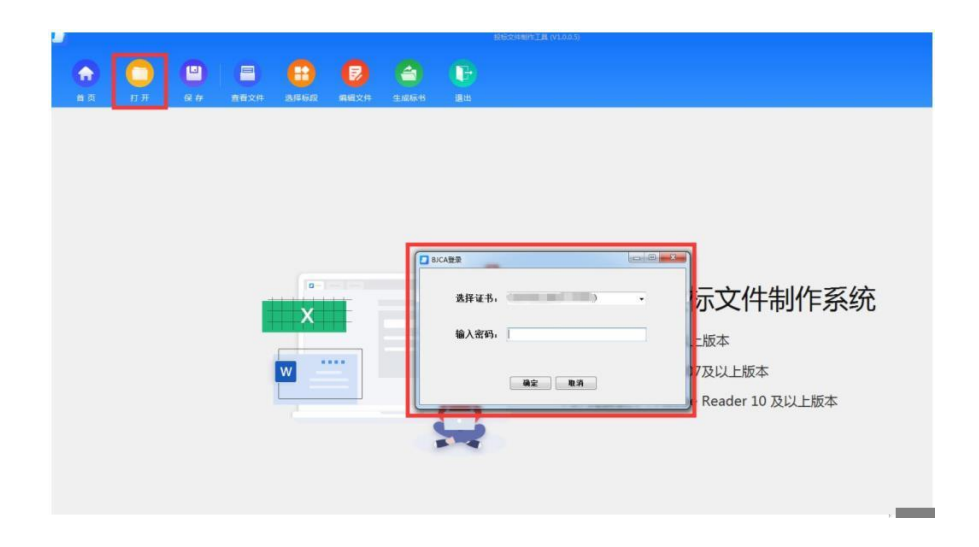

3) 点击"查看文件"可下载该项目的招标文件;如下图:

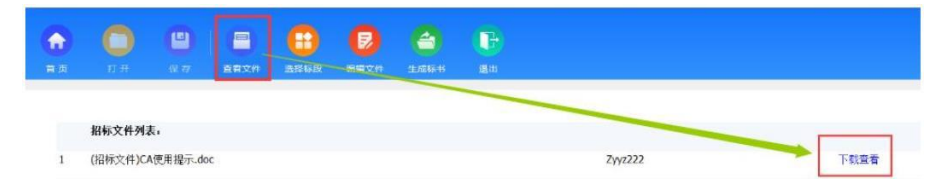

4)在"编辑文件"处编辑投标文件,投标人点击左侧树节点, 在右边区域显示相应内容,"唱标信息"需在制作系统里直接填 写且完成后点击右上角的"确认修改";

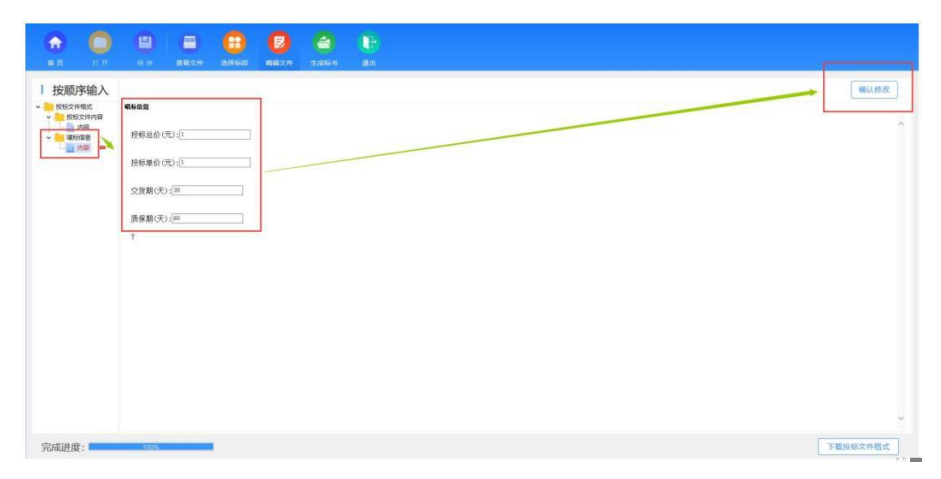

5) "投标格式"需点击"投标文件内容下载"下方的"下载"按 钮进行下载,如下图:

![](_page_10_Picture_1.jpeg)

5)待对应的投标文件制作完成后,点击"投标文件上传"下方 的"上传"按钮进行上传(须上传 pdf版本的投标文件),若上 传成功,则"投标文件预览"下方的"预览"按钮变亮。投标文 件全部编辑完成后,投标文件制作系统左下角进度显示 100%, 如下图:

|               |              |      |   | 0    | <b>(</b> |    |                     |              |
|---------------|--------------|------|---|------|----------|----|---------------------|--------------|
| 顺序            | (14)         |      |   |      |          | 20 |                     |              |
| (文件)<br>授标文   | 55C<br>(特约窗  |      |   |      |          |    |                     |              |
| 市<br>場時間<br>内 | 前<br>18<br>容 | -    |   |      |          |    |                     |              |
| I             | _            |      | - |      |          |    |                     |              |
|               |              |      |   |      | -        |    |                     |              |
|               |              |      |   |      | 27.      |    |                     |              |
|               |              |      |   | _    |          |    |                     |              |
|               |              |      |   | 投标文件 | +格式预览    | 1  | 投标文件格式下载 投标文件上传 投标文 | <b>C件预</b> 览 |
|               |              |      |   |      | 建筑       |    | 王位                  | 198          |
|               |              |      |   |      |          |    |                     |              |
|               | 1            |      |   |      |          |    |                     |              |
|               |              |      |   |      |          |    |                     |              |
| 11 mbr -      |              | 1000 |   |      |          |    |                     | THISWY       |
| US.           |              | 100% |   |      |          |    |                     | Patroven     |

6)点击"生成标书",选择生成加密投标文件(ENC 格式和 PDF 格式)的存放路径,点击右侧"生成标书"按钮。

|    |               |           |      |      |      |      | 投标文件制作工具 (V1.0.0.5) |
|----|---------------|-----------|------|------|------|------|---------------------|
|    |               |           | 8    |      |      |      | <b>B</b>            |
| 首页 |               |           | 查看文件 | 选择标段 | 编辑文件 | 生成标书 | 退出                  |
|    |               |           |      |      |      | 1    |                     |
| 0  | 生成文件          |           |      |      |      |      |                     |
|    | 请选择生成了        | 文件存放路     | 径:   |      |      | 2    | 3                   |
|    | C:\Users\PC\I | Desktop\新 | 建文件夹 |      |      |      | 生成标书                |

6) 生成标书后会自动弹出如下图所示 PDF 文件签章界面,按要 求加盖电子印章。方法一:如单位和法定代表人的 CA 同时插入 电脑,签章时切换方式为:在空白处点击一下鼠标右键,再点击 工具栏里的"签名"或"批签",加盖完成后,保持单位 CA 在 电脑上,点击右上角"保存签章文件"按钮;方法二:先加盖单 位签章,完成后将单位 CA 拔掉,再插入法定代表人 CA,进行 法定代表人签章,完成后将法定代表人 CA 拔掉,插入单位 CA, 点 击 右 上 角 " 保 存 签 章 文 件 " 按 钮 。

![](_page_11_Figure_2.jpeg)

|          |                |            |               |      |       |      | 1    | Sannia III maana |
|----------|----------------|------------|---------------|------|-------|------|------|------------------|
| <b>A</b> |                |            |               |      | 0     |      |      |                  |
| 82       | 17.77          | (R. 19     | <b>8</b> 82/F | 3862 | MERCH | 主成新书 | 透出   |                  |
| 0        | 生成文件           |            |               |      |       |      |      |                  |
| 0        | 清选择生成了         | 2件存放路      | 经:            |      |       |      |      |                  |
|          | C:\Users\ctt\E | Desktop    |               |      |       |      | 生成标号 |                  |
|          |                |            |               |      |       |      |      |                  |
|          |                |            |               |      |       |      | -    |                  |
|          | 投标文件签款         | <u>ت</u> ! |               |      |       |      |      |                  |
|          |                |            |               |      |       |      |      | 正在打包,请捐候         |
|          |                |            |               |      |       |      |      |                  |
|          |                |            |               |      |       |      |      |                  |
|          |                |            |               |      |       |      |      |                  |
|          |                |            |               |      |       |      |      |                  |
|          |                |            |               |      |       |      |      |                  |
|          |                |            |               |      |       |      |      |                  |

7)。等待成功导出加密文件\*\*\*.enc。找到文件保存路径

| 11         40         862.0         866.00         862.00         862.00         862.00         862.00         862.00         862.00         862.00         862.00         862.00         862.00         862.00         862.00         862.00         862.00         862.00         862.00         862.00         862.00         862.00         862.00         862.00         862.00         862.00         862.00         862.00         862.00         862.00         862.00         862.00         862.00         862.00         862.00         862.00         862.00         862.00         862.00         862.00         862.00         862.00         862.00         862.00         862.00         862.00         862.00         862.00         862.00         862.00         862.00         862.00         862.00         862.00         862.00         862.00         862.00         862.00         862.00         862.00         862.00         862.00         862.00         862.00         862.00         862.00         862.00         862.00         862.00         862.00         862.00         862.00         862.00         862.00         862.00         862.00         862.00         862.00         862.00         862.00         862.00         862.00         862.00         862.00                                                                                                    |      |
|----------------------------------------------------------------------------------------------------|------|
| 生成文件            透影手主成文件 均振程:            CUbarrightDenktop         -           与出路径         -                                                                                                    |      |
| 生成文件<br>读法手生成文件力投热经:<br>C(VaerVett/Dektop - 生成555<br>与出路径                                                                                                    |      |
| 王LALK/T<br>構造評生成文件が放路役:<br>C(Uservict/Deaktop - 生成等数<br>早出路径                                                                                                    |      |
| 構造理主義文件有效指統:<br>C:UbernictliDexitop - 生気等後<br>与出路径                                                                                                    |      |
| CUbervitiDenktep - 2元258                                                                                                    |      |
| 导出路径<br>Pullulare#TerrorVia.Herg.                                                                                                    |      |
| 导出路径<br>PublicationorManaea                                                                                                    |      |
| 9出路径                                                                                                    |      |
| 9日路径<br>回知道の目的のからあたる。                                                                                                    |      |
| 号出路径<br>■1000/05/07/03/96/43                                                                                                    |      |
|                                                                                                    |      |
| PILLION RETAINING BACK                                                                                                    |      |
| ENTITIES AND A CONTRACT OF A CONTRACT OF |      |
| 守道元7%山的又针陷住:                                                                                                    |      |
| C:\Users\ctt\Desktop\zyyz2024 9 20CC d0535246a79f4fd8ad812a3f62923c05                                                                                                    | 打开自己 |
|                                                                                                    |      |
|                                                                                                    |      |
|                                                                                                    |      |
|                                                                                                    |      |
|                                                                                                    |      |
|                                                                                                    |      |
|                                                                                                    |      |
|                                                                                                    |      |
|                                                                                                    |      |
|                                                                                                    |      |
|                                                                                                    |      |
|                                                                                                    |      |
|                                                                                                    |      |
|                                                                                                    |      |
|                                                                                                    |      |
|                                                                                                    |      |

6.2 上传投标文件

投标人登录交易系统 (http://aeps.sunbidding.com:8989/login.html),点击"参与的项 目——参与投标——网上投标,点击"上传文件",将\*\*\*.enc 加密文件上传至系统,点击保存,查看回执。如投标文件在上传 后有修改,可以在"递交时间"范围内进行"文件撤回"再次 上传。注意:上传文件须在"递交时间"内完成,否则系统将自 动拒绝。如下图:

![](_page_13_Figure_0.jpeg)

注意:双信封投标文件签章方法与上述相同,但需分两次来完成: 首次,跳出报价部分文件进行签章,签章完成点击"保存签章文 件"按钮;系统自动弹出非报价部分文件进行签章,签章完成后, 再点击"保存签章文件"按钮,弹出加密框,输入单位 CA 密码, 等待成功导出加密文件\*\*\*.enc。

6.3 保证金缴纳

注意:根据招标文件要求缴纳至平台时参照如下操作,否则请按照招标文件要求的账号缴纳。

收款方账户名称输入错误,保证金会原路退回!缴纳时请仔细核对支 付方和收款方的信息!

1) 点击"保证金费用缴纳"——"查看缴费说明单"

![](_page_13_Figure_6.jpeg)

2)按照下图中展示的加红部分信息从基本账户(与
 平台注册账户保持一致)转入保证金。注意:收款账

户是由平台系统自动生成,每家投标人及各标段的收 款账户均不相同,报多个标段的要分别转入对应的收 款账户,切勿一次转入一个收款账户。

![](_page_14_Picture_1.jpeg)

3)保证金转账成功后,登录单位账户,在"保证金费用缴纳"里查看状态是否显示为"已绑定",通常情况下系统会自动绑定。如显示"未绑定",请点击右侧"绑定"按钮,弹出保证金查询页面,在该页面中设置保证金查询的"开始时间"和"截止日期", 点击"同步银行流水",核对同步的转账信息,确认无误后点击"绑定"按钮,当状态显示"已绑定", 说明保证金绑定成功。如下图:

![](_page_14_Figure_3.jpeg)

| NUMBERS         SUBJECT         SUBJECT <t< th=""><th></th><th>1000 March 100 March 1</th><th></th><th></th><th></th><th></th><th>Manager (1977) ( docto )</th><th></th><th></th><th></th></t<>                                                                                                    |                                                                                                    | 1000 March 100 March 1 |            |                                             |                                 |                                  | Manager (1977) ( docto )            |                                          |                      |                      |  |
|----------------------------------------------------------------------------------------------------|----------------------------------------------------------------------------------------------------|------------------------|------------|---------------------------------------------|---------------------------------|----------------------------------|-------------------------------------|------------------------------------------|----------------------|----------------------|--|
| Labors: H40         Labors: Lobert Lobert Lober                                                    |                                                                                                    | 10219840 1             | 03/02110   | 120100101                                   |                                 | 项目名称:                            | REPERLOYEE ( 3942 )                 |                                          |                      |                      |  |
| ITERACIONIS         RECIMINO         ITERACIONIS         RECIMINO         ITERACIONIS         RECIMINO         ITERACIONIS         RECIMINO         RECIMINO         RESERVANCE         RECIMINO         RESERVANCE         RECIMINO         RESERVANCE         RECIMINO         RESERVANCE         RECIMINO         RESERVANCE         RESERVANCE         RESER                                                                                                    |                                                                                                    | 稻段名称:                  | 16939      |                                             |                                 | 应收金额:                            | 0.1                                 | 62                                       | 2918 : 1999 <b>6</b> | if 2                 |  |
| Phane III         2011-0-03         Part 000000000000000000000000000000000000                                                                                                    |                                                                                                    | 付款单位名称:                | 38.2(395.0 | 1                                           |                                 | 开户机构:                            | 平安银行                                | 128                                      | ()))(号): 623056      | 10000301712118       |  |
| LINE         LINE         LINE <thline< th="">         LINE         LINE         <thl< td=""><td></td><td>开始时间;</td><td>2021-12</td><td>-08</td><td></td><td>机上日期:</td><td>2021-12-13</td><td>Box</td><td>用步程行选水</td><td></td></thl<></thline<>                                                                                                    |                                                                                                    | 开始时间;                  | 2021-12    | -08                                         |                                 | 机上日期:                            | 2021-12-13                          | Box                                      | 用步程行选水               |                      |  |
| ANY         ADMEANY         HIDMAINES         HIDMAINES         HIDMAINES         BANNELS           CERMENT         CERMENT         CERMENT         CERMENT         CERMENT         CERMENT           CERMENT         CERMENT         CERMENT         CERMENT         CERMENT         CERMENT           VERMENT         CERMENT         CERMENT         CERMENT         CERMENT         CERMENT           VERMENT         CERMENT         CERMENT         CERMENT         CERMENT         CERMENT           VERMENT         CERMENT         CERMENT         CERMENT         CERMENT         CERMENT           VERMENT         CERMENT         CERMENT         CERMENT         CERMENT         CERMENT           VERMENT         CERMENT         CERMENT         CERMENT         CERMENT         CERMENT           VERMENT         CERMENT         CERMENT         CERMENT         CERMENT         CERMENT           VERMENT         CERMENT         CERMENT         CERMENT         CERMENT         CERMENT         CERMENT           VERMENT         CERMENT         CERMENT         CERMENT         CERMENT         CERMENT         CERMENT         CERMENT         CERMENT         CERMENT         CERMENT         CERMENT         CERMEN                                                                                                    | 교령(전                                                                                                    | 罐:如果未显示#               | 教養信務列生     | 1, 请确认您已生成过激要张户或                            | 已成功在规支付,并且核实                    | 自身形产处于生效状态; 如果                   | 谢县信息不能进行绑定,请将实例                     | <b>秦时间是否在项目允许时间内,谢费金额是否与</b>             | 项目现在全新完全             | 一般.                  |  |
| 비용법         전문왕         전문왕         전문왕         전문왕         전문왕         전문왕         전문왕         전문왕         전문왕         전문왕         전문왕         전문왕         전문왕         전문왕         전문왕         전문왕         전문왕         전문왕         전문왕         전문왕         전문왕         전문왕         전문왕         전문양         전문양 <th (10.00.00.00.00.00.00.00.00.00.00.00.00.0<="" td=""><td>康可</td><td>交易流水可</td><td>1</td><td>付款账户账号</td><td>付款账户名称</td><td>付款金融</td><td>(元) 高户收款账号</td><td>10000044</td><td>80</td><td></td></th>                                                                                                    | <td>康可</td> <td>交易流水可</td> <td>1</td> <td>付款账户账号</td> <td>付款账户名称</td> <td>付款金融</td> <td>(元) 高户收款账号</td> <td>10000044</td> <td>80</td> <td></td> | 康可                     | 交易流水可      | 1                                           | 付款账户账号                          | 付款账户名称                           | 付款金融                                | (元) 高户收款账号                               | 10000044             | 80                   |  |
| 요 <table-cell>     Cantage     Cantage     Canta</table-cell> |                                                                                                    |                        |            |                                             |                                 | 201                              | 收度为空                                |                                          |                      |                      |  |
| نال تلفي المحكم المحكم الم<br>محكم المحكم المحكم المحكم المحكم المحكم المحكم المحكم المحكم المحكم المحكم المحكم المحكم المحكم المحكم المحكم المحكم المحكم المحكم المحكم المحكم المحكم المحكم المحكم المحكم المحكم المحكم المحكم المحكم المحكم المحكم المحكم المحكم المحكم المحكم المحكم المحكم المحكم المحكم المحكم المحكم المحكم المحكم<br>محكم المحكم المحكم المحكم المحكم المحكم المحكم المحكم المحكم المحكم المحكم المحكم المحكم المحكم المحكم المحكم المحكم المحكم المحكم المحكم المحكم المحكم المحكم المحكم المحكم المحكم المحكم المحكم المحكم المحكم المحكم المحكم المحكم الح                                                     |                                                                                                    |                        |            |                                             |                                 |                                  |                                     |                                          |                      |                      |  |
| Name         Name         Name <th< td=""><td>12.040</td><td>a</td><td></td><td></td><td></td><td></td><td></td><td></td><td></td><td></td></th<>                                                                                                    | 12.040                                                                                                    | a                      |            |                                             |                                 |                                  |                                     |                                          |                      |                      |  |
| は日前号: STR2TYP278368191      は日前日: REARCERE (983)     STR2TYP278368191     は日前日: REARCERE (983)     STR2TYP278368191     GDSH1     GDSH1                               | 1                                                                                                    |                        |            |                                             |                                 |                                  |                                     |                                          |                      |                      |  |
| NORME         NRZ         ORBALII         NIME         ORBALII         NIME           VIDARGANI         MAX         Invenzi         MANDI         VIDARGANI         NIME         VIDARGANI         VIDARGANI                                                                                                    |                                                                                                    | 13月14日日:               | 037021YG   | YZ0100101                                   |                                 | 1月11-65-69:                      | REACHINECTREE ( 1952) )             |                                          |                      |                      |  |
| 1723年12日に、「橋本学 パードロン」 学校的子 (1233年) (1233年)<br>7848月11 201-5-12 単成的子(1233年)<br>第488年11日本会社会社会社会社会社会社会社会社会社会社会社会社会社会社会社会社会社会社会社                                                                                                    |                                                                                                    | NER EL PL              | 11942      |                                             |                                 | 应收金额:                            | 0.1                                 | 6.0                                      | 011E1 : 1299444      | žά                   |  |
| 評価的目         2021-02-12         推注目標:         2021-02-13         配置         R###10           100-02         第二日         2021-02-13         配置         R###10         REF         R###10         REF         R#####10         REF         R#####10         REF         R######10         REF         R######10         REF         R####################################                                                                                                    | 1                                                                                                    | 1款单位名称:                | 何金星        |                                             |                                 | 开户机构:                            | 平安银行                                | 17.00                                    | diki≣ : 623068       | 0000301712118        |  |
| 1番号目:に用き合うを使用さりた。第四・公司上述に原用と何うだされたけ、中日によれ時からしうないたか。に用意用を用いたさん、客によ用用さら見たななれたいかり、使用上が見たななれた会社的な一次、                                                                                                    |                                                                                                    | 开始时间:                  | 2021-12-   | 12                                          |                                 | 截止日期:                            | 2021-12-13                          | 10.00                                    | 电步骤行流水               |                      |  |
|                                                                                                    | 28:44                                                                                                    | · 如果未显示者               | #18871#    | 、適時になご生成过度無外戸城に                             | 3成功在稳支付,并且除实际                   | 8条称户处于主效状态; 如果                   | 8.费信息不能进行终止,请除实惠多                   | 時前周晨回在項目允许时间內,鄉積金額展回年                    | <b>这目机士主教先生</b>      | -R.                  |  |
| 4号 交易选水号 付款账户张号 付款账户各称 付款金额元) 商户收款账号 招歌团间 操作                                                                                                    | 1 <b>4</b> 9                                                                                                    | 交易出水号                  |            | 付款账户账号                                      | 付放账户名称                          | 何飲金屬                             | 元) 高户收放张号                           | FARMING                                  | 19m                  |                      |  |
| 537012021121315008 62205600000171712118 (Falazza 0.1 9902001766297111 2021-12.13 14.21 40 IIII                                                                                                    | 1                                                                                                    | 5370120211             | 21319508   | 6230580000301712118                         | FRE                             | 0.1                              | 990200176629711                     | 1 2021-12-13 14 21 40                    | 10.0                 |                      |  |
| 02420544634A4C                                                                                                    |                                                                                                    | 0242054460             | MARC       |                                             |                                 |                                  |                                     |                                          |                      |                      |  |
|                                                                                                    |                                                                                                    | 保证金徵纳注意理               | 10         |                                             |                                 |                                  |                                     |                                          |                      |                      |  |
| <b>在辽全地外于</b> 夏军周                                                                                                    | 1                                                                                                    |                        | osares     | 10000月夏季新户建出。                               |                                 |                                  |                                     |                                          |                      |                      |  |
| 0115911593<br>1. 82119355019402-894x054.8557445.                                                                                                    | 2.                                                                                                    | CRIARCED               | 的职人规划      | 0账户名称必须算和会员注册编档                             | 的信息完全一致,其中基于                    | #那户的那户名称即单位名称                    | ; 如果出现膨纳保证金账户与会员                    | 注册填服账户信息不一致的情况,系统将无法                     | <b>王</b> 向到保证会到内     | 情况,请到【 <u>会员信息</u> : |  |
| <ul> <li>4.11世界外建立部構成</li> <li>4.11世界大学な自己的分析化力数から成本業本務の特徴。</li> <li>5.11世界大学な自己的分析化力数から成本業本務の特徴。</li> <li>5.11世界の分析化力数の行動の活動の合称とない意味を分析に特殊的力能を完全一般、例や業本系の分析の合称活体の合称; KI用用物的保证金額の与今用注册項目的介绍在不一批加強定、KK的考定性用的保证金額的構成。 調査 (全然)</li> </ul>                                                                                                    | 柳花                                                                                                    | 收银行东户信息,               | 并提交交易      | 中心会员审核,会员审核通过后                              | 方可會调到保证金到账簿另                    |                                  |                                     |                                          |                      |                      |  |
| GULESSUESSE     LECTYGERNÓRS(LESNAGLA STANSE)     LECTYGERNÓRS(LESNAGLA STANSE)     LECTYGERNÓRS(LESNAGLA STANSE)     LESNYELENEN (LECTYGERNÁGLA STANSE)     LESNYELENEN (LECTYGERNÁGLA STANSE)     LESNYELENEN (LECTYGERNÁGLA STANSE)     LESNYELENEN (LECTYGERNÁGLA STANSE)     LESNYELENEN (LECTYGERNÁGLA STANSE)     LESNYELENEN (LECTYGERNÁGLA STANSE)     LESNYELENEN (LECTYGERNÁGLA STANSE)     LESNYELENEN (LECTYGERNÁGLA STANSE)     LESNYELENEN (LECTYGERNÁGLA STANSE)     LESNYELENEN (LECTYGERNÁGLA STANSE)     LESNYELENEN (LECTYGERNÁGLA STANSE)     LESNYELENEN (LECTYGERNÁGLA STANSE)     LESNYELENEN (LECTYGERNÁGLA STANSE)     LESNYELENEN (LECTYGERNÁGLA STANSE)                                                                                                    | 3,                                                                                                    | 如黑它囊胶标多                | 个标纹显岩的     | 的内多个标识的保证金,请按标识                             | (分泌足動療)。并与标取)                   | 是一对应规定,否则可能会最                    | 响您正常撤纳保证金;例如,您要                     | 投标A项目一标股和B项目二标段,其中A项目                    | 一板段保证金金属             | 成为50万元,B项目二标的        |  |
| Signification         Signification         Signific                                                                                                    | :21                                                                                                    | 6为100万元。您              | 需要分而次:     | 8hh,第一次邀纳50万元,第二                            | 次缴纳100万元,然后分别                   | 將50万元站A项目一标段博定                   | ,将100万元与8项目二级段博定;                   | 这样才能正常邀纳保证金。如果您一次性邀纳                     | 150万元,将无法            | 与A项目一标段和B项目:         |  |
| ●は主要率に要率<br>1. 建立工作名目内的時间主要から通知業を知み用は、<br>2. 定要が完全目前であり、利用名目から後の上部を会われた目前実的で意見ませー面、MPAIETEN/CRDFとのため ; に用っ回動時間に直接つかせれ上型用項的へ名数子一批加強 3. あれれ考え主用点的間に直接引用は 3.<br>2. 定要が見たわれた 2. 目前を見たした日本は、 今日本規模工作ので意味が完全目的考慮。<br>3. に実現間があたり 4.8020年後に今日本は、 今日本規模工作の「意味的形式」を目的考慮、目的可能を確認して思想が存在します。 の意思がられて、目前に一部分の可能の一部分の「正正」を目的に正式の不同」の目的<br>回数からの方に、意味時代の意味。 人一型の時代の主要を見たいたろれた日本目の目的、一部の目的を目的になった日本目の目前、目前で有正式要要が表示し、計算一一が意思がいた方、用目記<br>目前からの方に、意味時代の意味。 人一型の時代の方に、美に工業のからの方に、利用目的を目的の方の名目の目前の目前の目前の目前、目前で有正式要要が表示し、計算一一が意思がいた方、用目目の目前の目前の目前の目前の目前の目前の目前の目前の目前の目前の目前の目前の目                                                                                                    | 1953                                                                                                    | 2、也既是说不明               | 让某物的行任     | 一項目标說的保证室。                                  |                                 |                                  |                                     |                                          |                      |                      |  |
| ●社会登址1世第第<br>1、目は21世紀日的分明工会から低水量をおかきた。<br>2、世俗が学校活動的ため、お単なから市地に必要を分れて単数が予想を完全、おりや量をおったがからたのだからたたち、お用いた地かなど生命からも力に登場された「本市がなく、おいれたことをおかば立まが用なく、単和【それだ<br>が同び行われる、おりなるためらと思い、全体は必然になって意味が知らるためを考え、<br>3、世界型がありたりを認定を読めたそれを目的ななど、単本がなどなったのかであり、「おりないな」、おりないなど、その、世界がられば日一般ないた日になど、またいまた」そのは登主を取られた日<br>1、世界型がなど、日本ではなるためのとない、日本ではないなのであり、利用な日本でありためのであり、日本ではないないのであり、日本ではないた日になど、またいたち、日本ではないたち、日本ではないたち、日本ではないないであり、日本ではないたち、日本ではないないであり、日本ではないないであり、日本ではないたち、日本ではないたち、日本ではなるはないたち、日本ではなる、日本ではなる、日本ではなるまたる、日本ではなるまたる。日本ではなる、日本ではなる。日本ではなる。日本ではなる          | 4.<br>5.                                                                                                    | 保证金徵纳查询                | 中止生いに一     | - 2018年日期1999月,998日,東山日午<br>下支持续行现金业务,采用转转历 | NE保证室室数为20万元,<br>15、数块保证金之后,请务。 | 888頃一次住園県20月元司行<br>8到业务系统中,于(资奉) | ;如果总分两次圈两,重一次圈穿<br>开标时间之前 与相应项目标段编组 | 110万元,第二次撤回0万元,将元当与组合40<br>1、百则视为未撤纳保证金。 | MRCE, CARCOS         | 让电影的来让王。             |  |
|                                                                                                    |                                                                                                    |                        |            | MERCA                                       |                                 | 前均大能                             | 保证金金额(元)                            | 99442 (- 1916)                           | #25                  | 1947                 |  |
|                                                                                                    | 12-10                                                                                                    | 4 15日始号                |            | IN PLANE.                                   |                                 |                                  |                                     |                                          |                      |                      |  |

第7章 开标解密

### 7.1 开标大厅——解密投标文件

投标人在开标时间前提前登录交易平台 (http://aeps.sunbidding.com:8989/login.html),选择开标的项目, 点击"开标大厅:进入开标大厅",待开标时间代理机构进行开标后,投标人点击"解密",输入 CA 证书密码即可解密。

![](_page_15_Figure_4.jpeg)

解密完成后。点击开标大厅可查看开标一览表信息。如下图:

| <ul> <li>项目信息</li> <li>基本信息</li> </ul>                               | Ŧ | 18月15日: 25日1日全省子-450+01<br>  月16日:全省子-450+01 |                          |   |                                                    |  |      |                     | ¢ |
|----------------------------------------------------------------------|---|----------------------------------------------|--------------------------|---|----------------------------------------------------|--|------|---------------------|---|
| <ul> <li>公告信息</li> <li>項目投标</li> <li>网上服名</li> </ul>                 | × | 项目编号:<br>标段名称:                               | 037021YGYZ0100201<br>1冊段 |   | 语目后称: 85期试金电子-0804-01<br>开码时间: 2021/08/05 11:30:00 |  |      |                     |   |
| <ul> <li>核核器用能的</li> <li>不分原用用用的的</li> </ul>                         |   | 序号                                           | 投标人                      |   | 投标总价(元)                                            |  | 新来状态 | 解波时间                |   |
| <ul> <li>相版文件下载</li> </ul>                                           |   | 1                                            | 投标单位测试04(测试)             |   | 3333                                               |  | 已解密  | 2021/08/05 11:37:08 | 1 |
| <ul> <li>文件异议</li> <li>网上投标</li> </ul>                               |   | 2                                            | 1日初期103(期18)             |   | *****                                              |  | 看未解密 |                     |   |
| 0 开际大厅                                                               |   | 3                                            | 投标单位测试02(测试)             |   |                                                    |  | 聖未解密 |                     |   |
| <ul> <li>空标管理</li> <li>中标结果</li> <li>中标结果</li> <li>中标结果医疑</li> </ul> | × |                                              |                          | l |                                                    |  |      |                     | ] |

7.2 谈判大厅

部分项目(如竞争性谈判、磋商等)需要投标人与评标专家组进 行谈判或提供二次报价,投标人点击"谈判大厅"根据评标专家 组成员的提问进行回答。如图:

![](_page_16_Picture_4.jpeg)

注意: 专家的提问是一问一答的方式,所以请投标人将答复内容 一次写完并确认无误后再发送,一旦发送无法修改!